# 視覚的に確率密度関数の理解を促す授業実践

#### 赤堀 克己1

高等学校の数学 B の「確率分布と統計的な推測」の章において,離散型から連続型へ確 率変数の定義を拡張する際に,「確率密度関数はヒストグラムの階級の幅をどんどん狭くし ていくとき,ヒストグラムの形が近づいていく曲線」と説明している。しかし,この記述は 極限の概念を含んでおり,学習者が頭の中でイメージするのは非常に困難である。そこで, 我々は Excel を用いて学習者自身がヒストグラムを描き,視覚的に理解を促す授業実践を 試みた。本論文では,大学1年生を対象とした視覚的に確率密度関数の理解を促す教材とそ れを用いた授業実践の結果を報告する。

<キーワード> 確率密度関数,ヒストグラム,連続型確率変数,離散型確率変数

1. はじめに

統計学の学習過程において,数学の知識 や概念を利用する場面は多い。導入として, 敢えて数式の利用を避けて統計学の内容 を紹介するのは有益であろうが,学習者が 深い理解を得る為には,数学的素養は不可 欠であると筆者は感じている。たとえば, 現行の高等学校の「数学B」の教科書にお いて,「中心極限定理」や「大数の法則」 は,次の様に記述されている。

[中心極限定理(標本平均の分布)]

母平均m,母標準偏差 $\sigma$ の母集団から大 きさnの無作為標本を抽出するとき,標本 平均Xは,nが十分大きいとき,近似的に 正規分布N(m, $\sigma^2/n$ )に従う。

[大数の法則]

母平均mの母集団から大きさnの無作 為標本を抽出するとき,その標本平均Xは, nが大きくなるに従って,母平均mに近づ く。 これらの内容を十分理解するためには, 「無限大( $\infty$ )」や「極限( $n \rightarrow \infty$ )」といっ た概念に慣れ親しんでいることが必要で ある。

しかしながら,現行の高等学校の学習過 程において,「無限大(∞)」や「極限(n → ∞)」を学習するのは「数学Ⅲ」であり、統 計的な内容(「確率分布と統計的な推測」) を含む「数学B」のあとに配置されている。 上記の要約で述べたように、本実践のテー マである「確率密度関数」の説明において も、「極限」の概念の理解が必要である。 では,数学的素養が十分でない場合,統計 学をどのように展開するのがよいだろう か?我々は一つの試みとして, Excel で作 成したグラフ(今回はヒストグラム)を用 いた視覚的に理解を促す教材を作成し、大 学1年生に対して実践を行った。以下,実 践内容と受講者に対して行ったアンケー ト結果を報告する。

1岐阜薬科大学

2. 研究のねらい

2.1. 高等学校での履修状況

実社会において,統計学の素養が求めら れる機会が多いにも関わらず,高等学校で の統計的内容の履修率は高くない。今年度 の受講者に対して行った別の回のアンケ ートの結果([1])においても,新課程履修者 の数学 B の「確率分布と統計的な推測」 の履修率は2割程度であった。

2.2.「連続型確率変数」と「確率密度
 関数」の重要性

「確率密度関数はヒストグラムの階級の 幅をどんどん狭くしていくとき,ヒストグ ラムの形が近づいていく曲線」という説明 において,ヒストグラムの極限はヒストグ ラムではなく,「曲線」であることの把握 は非常に重要である。

高等学校「数学I」の2次関数の学習の 際にグラフの移動:

「関数 y=f(x)のグラフFを

x 軸方向に p, y 軸方向に q
 だけ平行移動して得られる曲線をGとす
 るとき,Gの方程式は

y-q = f(x-p)

である。」

を学ぶ。ここで、グラフの移動と関数の対応を学習する。このことをよく理解できている学習者は、統計においても、変数変換と確率密度関数のグラフの移動の対応も容易に理解できる。しかし、ヒストグラムでは、変数変換が一般には平行移動に対応しない。例えば、テストの点を確率変数Xとして16人分のデータが

62,76,42,55,96,88,35,63,82,48,51,58,61, 84,69,76

であったとする。このデータを素点として テストの点を10点かさ上げした点を確 率変数Y=X+10とすると、Yのデータ は、

72,86,52,65,106,98,45,73,92,58,61,68, 71,94,79,86

となる。同様に、テストの点を5点かさ上 げした場合を考える。Z=X+5とすると、 Zのデータは、

# 67,81,47,60,101,93,40,68,87,53,56,63, 66,89,74,81

となる。X, Y, Zの度数分布表は[表1] であり, X, Y, Zのヒストグラムはそれ ぞれ[図1], [図2], [図3]である。

| 阳北东     | X の度 | Yの度 | Zの<br>度 |  |
|---------|------|-----|---------|--|
| 陷极      | 数    | 数   | 数       |  |
| ~39     | 1    | 0   | 0       |  |
| 40~49   | 2    | 1   | 2       |  |
| 50~59   | 3    | 2   | 2       |  |
| 60~69   | 4    | 3   | 5       |  |
| 70~79   | 2    | 4   | 1       |  |
| 80~89   | 3    | 2   | 4       |  |
| 90~99   | 1    | 3   | 1       |  |
| 100~109 |      | 1   | 1       |  |
| [表1]    |      |     |         |  |

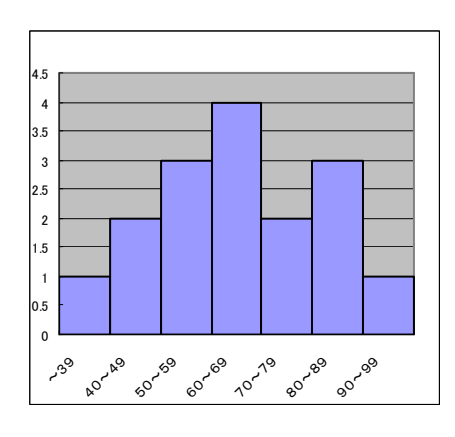

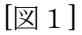

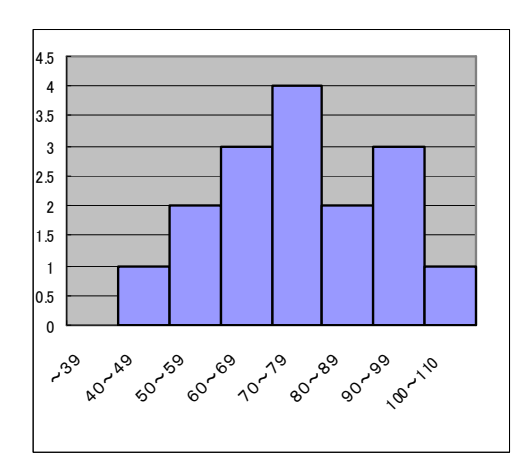

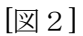

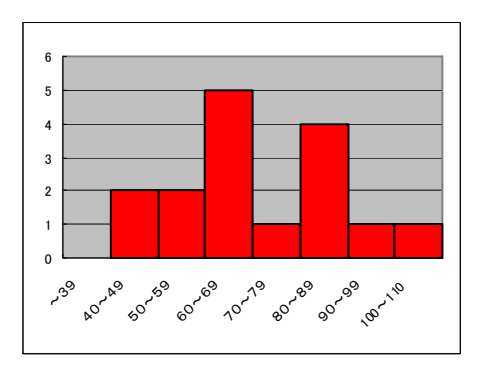

[図3]

Yのヒストグラムは,Xのヒストグラム を横軸方向に10だけ平行移動したもの になっているが,Zのヒストグラムは,X のヒストグラムを横軸方向に5だけ平行 移動したものになっていない。

高等学校「数学B」の統計の学習過程を みると、

「連続型確率変数と確率密度関数」

 $\downarrow$  (1)

「平均がmで分散が $\sigma^2$ の正規分布N(m,  $\sigma^2$ )の説明」

 $\downarrow 2$ 

「標準正規分布N(0, 1)の説明」

と展開していく。②において,変数変換Z =(X-m)/σを行う。XがN(m,σ<sup>2</sup>)に従 うとき,ZがN(0,1)に従うことの厳密 な証明は置換積分によるが,正規分布のグ ラフのピークの移動については,先に述べ たグラフの移動と関数の対応を理解して いれば容易であり,標準正規分布のグラフ の理解の強力な助けとなる。標準正規分布 のグラフの理解が不十分な場合,それ以降 の統計学の学習に大きな支障を来たして しまう。

2.3. 学習者の理解を困難にする要因 高等学校「数学B」において,確率変数 Xの例として,サイコロを n 回振ったと きに1の目が出た回数など「離散型」を始 めに学習する。「離散型」の場合の確率分 布(表)は,X=kとなる確率P(X=k)を とりうる全ての k の値に調べて表にすれ ばよいだけなので,学習者は違和感をいだ かない。しかし,確率変数が「連続型」の 場合,「離散型」の場合と同様に,X=k となる確率P(X=k)を求めようとしても, P(X=k)=1/ $\infty$ =0となってしまい,意味 を成さない。よって,学習者は,1点での 確率を考えるのではなく,区間での確率P (a  $\leq x \leq b$ )を考えるという発想の転換を求 められる。このことが、学習者の理解に困 難をもたらす一つの要因と考えられる。

また、「確率密度関数はヒストグラムの 階級の幅をどんどん狭くしていくとき、ヒ ストグラムの形が近づいていく曲線」とい う説明における極限の操作は、高等学校 「数学Ⅲ」の「区分求積法」の極限の操作 とも異なり、階級の幅を変化させるごとに ヒストグラムの形が変化していくので非 常にイメージがし難い(「区分求積法」で は、考えている関数のグラフは変化しな い)。つまり、同様の極限の操作は、数学の 学習過程では出会わないのである。ゆえに、 学習者の理解が容易でないのは、至極当然 である。よって、「確率密度関数」は、丁 寧に扱うべき項目であると筆者は感じて いる。

### 2. 4. 学習効果の評価

「データの大きさを増し,階級の幅も狭 くしていくと,ヒストグラムの形は次第に 1つの曲線に近づいていく。」という表現 の理解度と「確率密度関数」の理解の深ま りについて,アンケートを実施し,学習効 果を数値化して評価を試みた。

3. 実践内容

講義名:「情報処理科学」

#### 実践日: 平成 27 年 10 月 26 日(月)

場所:岐阜薬科大学三田洞学舎村山情報 処理センター

対象:大学1年生(有効回答数55名) 3.1.受講者について

今回の受講者のほとんどが高等学校の「情報」の授業で Excel を経験しており, さらに前期の「情報基礎実習」でも Excel の操作方法を復習済みである。また,前回 までに, Excel の FREQUENCY 関数の操 作方法も学習済みである。

3.2.時計を題材にした導入と Excel を 用いたヒストグラムの作成

まず,時計を題材にした教材を用いて, 確率変数Xが連続型の場合の導入を試み た。[2]のp.40において,時計を題材にし て確率密度関数を説明してあるが,離散型 と連続型の対比をデジタル時計とアナロ グ時計という身近な例を用いているため, 受講者は大変受け入れやすい。本実践では, その内容を設問形式にアレンジした教材 を用いて,段階的な違和感のない確率変数 Xの概念の拡張を促した。

次に,受講者に Excel でヒストグラムを 3つ以上作成してもらい,確率密度関数の イメージを視覚的に確認してもらった。以 下は,受講者に配布した教材である。

## [時計を題材にした確率密度関数の導入]

#### (デジタル時計とアナログ時計)

- (I)時刻X=0, 1, 2, …, 11を表示するデジタル時計(確率変数Xが離散型)
   問 確率変数Xについて、X=xとなる確率をP(x)とするとき、P(x)を求めよ。
- (Ⅱ) 短針のみのアナログ時計(確率変数Xが連続型) (ただし、短針はスムーズに動くものとする。)

- 問1 短針の指す値を確率変数Xとすると、Xの取り得る値は何通りあるか?
- 問2 X=1となる確率を求めよ。
- 問3  $0 \leq X \leq 6$ となる確率を求めよ。
- 問4  $6 \leq X \leq 10$ となる確率を求めよ。
- 問5 次の空欄を埋めよ。

一般に、連続型の確率は( ① )で求める。すなわち、 $a \leq X \leq b$  となる確率を $P(a \leq X \leq b)$ とすると、

$$P(a \le X \le b) = \int_{a}^{b} f(x) dx$$
  
であり、この式の f(x)を( ② ) という。  
アナログ時計の短針は一定速度で進むので、f(x) = k(一定)とおけ、  
 $\int_{0}^{12} f(x) dx = ($  ③ )より k = ( ④ )

(解答例)

- (I)  $P(x) = \frac{1}{12}$  (x = 0, 1, 2, …, 11 のとき)
- (II) 問1 ∞通り 問2  $\frac{1}{\infty} \Rightarrow 0$  問3  $\frac{1}{2}$  問4  $\frac{1}{3}$

問5 ①面積 ②確率密度関数 ③1 ④ $\frac{1}{12}$  ⑤ $\frac{1}{12}$  ⑥0

## [EXCEL による実習]

(操作手順)

- A1に「データ配列」と入力し、A列に平均0、分散1のある分布に従うデータを10 000個用意する(A2 に=NORMSINV(RAND())と入力してオートフィルする)。
- ② B1に「区間配列(階級)」と入力し、B列に-2.5から1きざみで3.5まで値を入力する(オートファイルを利用)。
- ③ C1に「度数」と入力する。
- ④ C2にカーソルを移動し、「数式」→「その他の関数」→「統計」から「FREQUENCY」 を選択し、データ配列、区間配列を入力し「OK」をクリック。
- ⑤ C2のセルをコピーし、C8までドラッグして貼り付ける。
- ⑥ 数式バーの表示の最後の「)」の右をクリックして、カーソルを移動させる。
- ⑦ 「Ctrl」+「shift」を押しながら「Enter」を押す。
- ⑧ C列に度数が表示される。
- C9 に度数の合計を求める。
- ⑩ D1に「ヒストグラム1」と入力し、D列で相対度数を求める。
- ① D9 で相対度数の合計を求める(1になるか確認!)。
- F1に「階級値」と入力する。

- ③ F2 に=FIXED(B2-0.5,0,TRUE) と入力して F8 までオートフィルする。
- 注)) FIXED は数値を文字列に変換する関数。今, 階級の幅が1なので(各階級の最大値)
- -0.5 で階級値(各階級の中央値)を求めている。2 番目の引数が「1」だと小数点1桁, 「2」と小数点2桁でそれぞれ出力される。
- ④ G1に「ヒストグラム1」と入力し、G列に相対度数の値を入れて、度数分布表を完成 させる(G2に=D2と入力して、D8までオートフィルする)。
- 15 度数分布表を範囲指定して、縦棒でグラフを描く。
- 16 カーソルを棒グラフの棒にあわせて「右クリック」する。
- 1 「データ系列の書式」を選択する。
- 18 系列のオプションで「要素の間隔」を「0」にする。
- 19 区間の幅を狭くして、同様にヒストグラムを描く。
- ② さらに区間の幅を狭くして同様にヒストグラムを描き、3つのヒストグラムの変化の 様子を観察する。

(出力結果)

| 階級値 | ヒストグラム 1    |
|-----|-------------|
| -3  | 0.00590059  |
| -2  | 0.062406241 |
| -1  | 0.238723872 |
| 0   | 0.380338034 |
| 1   | 0.245924592 |
| 2   | 0.062006201 |
| 3   | 0.00470047  |
| 計   | 1           |

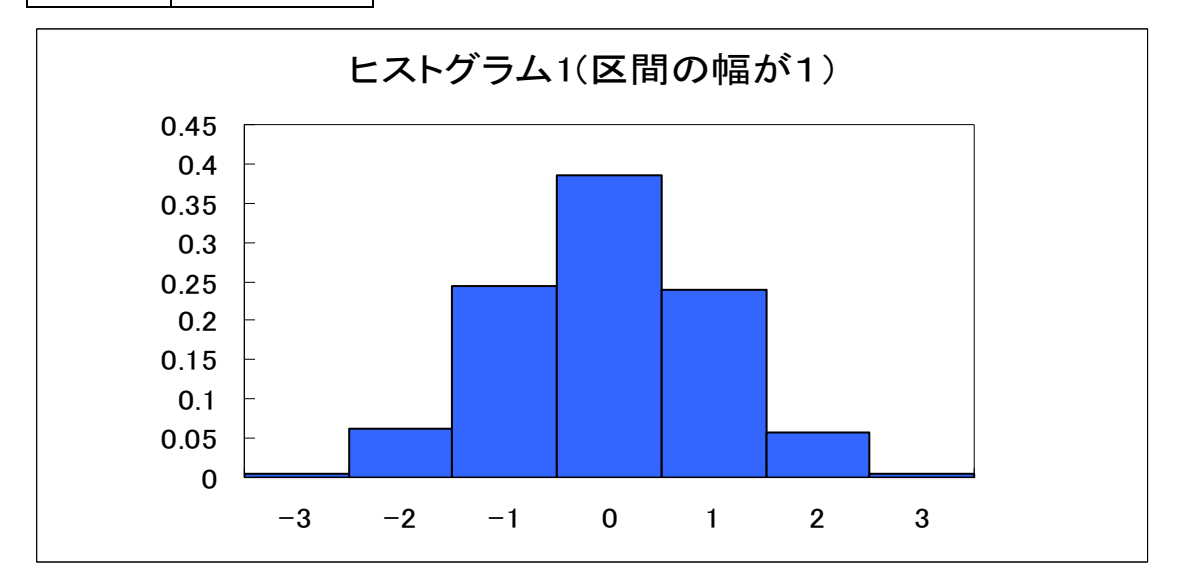

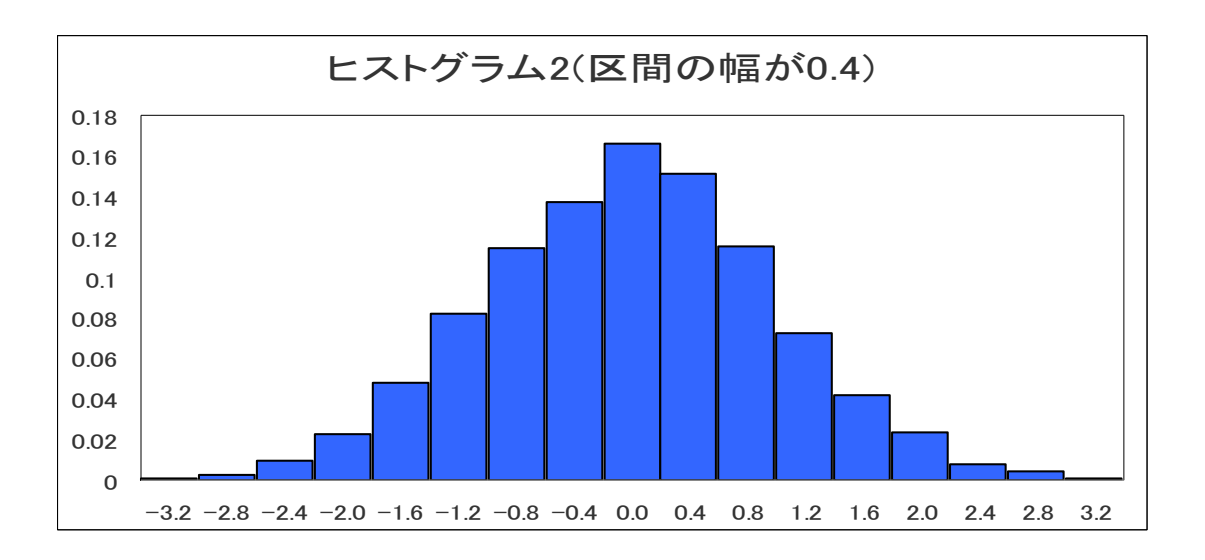

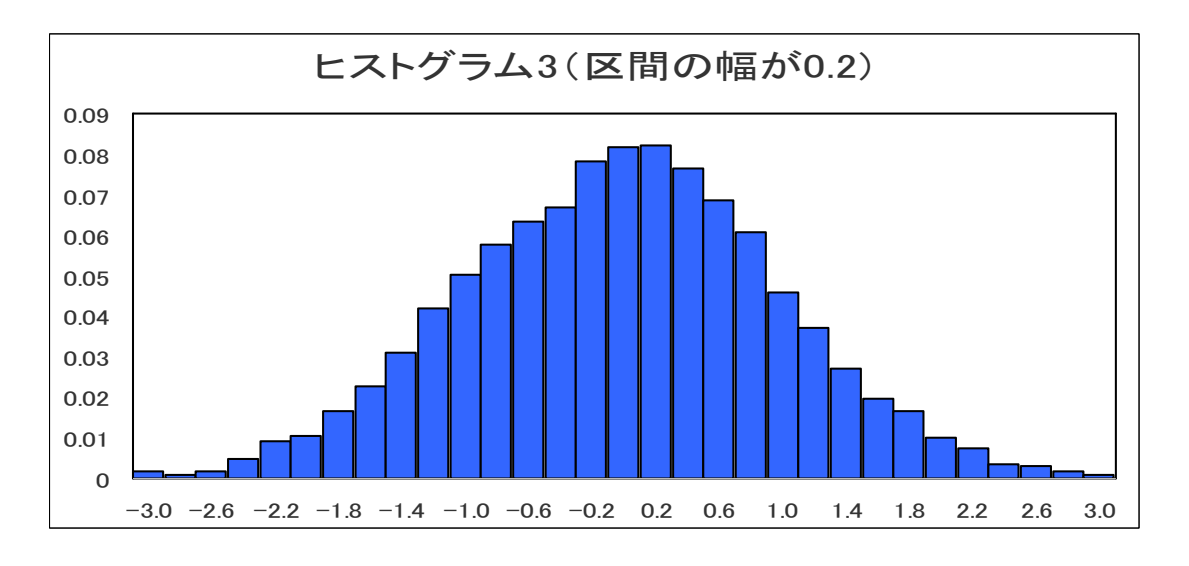

3.3.教材における留意点

(時計の例題)

問1でまず,円周上には無限個の実数が 存在し,短針が指す値は無限通りあること を確認させる。

問2において, P(X=1)=1/∞≒0で あり,同様に任意のkについて, P(X=k) ≒0となってしまい,意味を成さないこと を感じさせる。

問3では,問5の連続型の場合の確率の 定義を天下り的に説明するのではなく, 区間を設定したら,確率が自然と考えられ ることを学習者に感じさせる。また,区間 を半円周に対応するように設定し,確率の 計算での煩雑さを感じないようにした。

問4は、問3で体感した、区間で確率を 考えるという発想を、半円周以外の別の区 間でも試してみるための練習問題である。

問5は、実際に確率密度関数を求めて、 離散型との違いを受講者が確認できるよ うにした。

(Excel での実習)

配布教材の(操作手順)①で,標準正規分 布に従うデータを出力させている。しかし, ー連の授業の中で,正規分布はこの時点で は未習であるため,「ある分布」とだけ記 載し,詳細な解説は敢えて省いた。

4. 実践における受講者の活動の様子

4.1.時計の例題

各自解答する時間を設けた後,1問1問 受講者に質問しながら解説をした。受講者 の集中度は非常に高く,理解が深まった様 子であった。

4. 2. Excel による実習

1つ目のヒストグラムを描くまでの過 程では, Excel の操作方法に関する質問は ほとんど出なかった。しかし,2つ目以降 の作成過程で,区間の幅を極端に狭くする とデータ数が十分でなくなるため,ヒスト グラムの形がギザギザになり,戸惑ってい る受講者がいた。

5. アンケート結果と考察

授業の前後で「確率密度関数」の理解度 を確認するために以下のアンケートを実 施した。

Q1. 今現在(講義開始時),「確率密度関数」 について

- 1. 全然理解できていない(理解度1 0%未満)。
- 少ししか理解出来ていない(理解 度10%以上40%未満)。
- 3.半分ぐらいは理解している(理解 度40%以上60%未満)。
- 4. 大体理解している(理解度60% 以上90%未満)。
- 5. 完璧に理解している(理解度 9

0%以上)。

Q2. プリントの「データの大きさを増し, 階級の幅も狭くしていくと,ヒストグラム の形は次第に1つの曲線に近づいていく。」 という表現は

- 1. 全然イメージ出来ない。
- 2. あまりイメージ出来ない。
- わかったような、わからないよう な感じ。
- 4. まあまあイメージ出来る。
- 5. 完璧にイメージ出来る。

Q3. Excel の実習でグラフを見た後,プ リントの「データの大きさを増し,階級の 幅も狭くしていくと,ヒストグラムの形は 次第に1つの曲線に近づいていく。」とい う表現は

注)) **Q**2で選んだ回答番号<u>以上</u>の番号を 選んでください。

- 1. 全然イメージ出来ない。
- 2. あまりイメージ出来ない。
- わかったような、わからないよう な感じ。
- 4. まあまあイメージ出来る。
- 5. 完璧にイメージ出来る。

Q4. 今現在(講義終了時),「確率密度関数」 について

- 1. 全然理解できていない(理解度1 0%未満)。
- 少ししか理解出来ていない(理解 度10%以上40%未満)。
- 3.半分ぐらいは理解している(理解 度40%以上60%未満)。
- 4. 大体理解している(理解度60%

以上90%未満)。

 完璧に理解している(理解度9 0%以上)。

Q5.今日の講義の感想を何か書いてください。

Q1からQ4の各問に対する回答の集 計結果が[表1]である。

| 回答 | Q 1  | Q 2   | Q 3  | Q 4  |
|----|------|-------|------|------|
| 番号 |      |       |      |      |
| 1  | 22 人 | 9人    | 1人   | 1人   |
| 2  | 12 人 | 12 人  | 4人   | 4人   |
| 3  | 16人  | 15 人  | 11 人 | 27 人 |
| 4  | 4人   | 16人   | 27 人 | 16人  |
| 5  | 1人   | 3人    | 12 人 | 7人   |
| 合計 | 55 人 | 55 人  | 55 人 | 55 人 |
|    |      | [表 1] |      |      |

さらに、Excel で作成したグラフによる 視覚的効果と「確率密度関数」の理解の深 まりを見る指標として、回答番号の差(Q 3-Q2)と(Q4-Q1)についても調 べた。[表2]がその集計結果である。

| 回答番号の   | Q3-Q2     | Q4 - Q1   |  |  |
|---------|-----------|-----------|--|--|
| 差       |           |           |  |  |
| 0 point | 21 人      | 15 人      |  |  |
| 1 point | 22 人      | 17 人      |  |  |
| 2 point | 6人        | 15 人      |  |  |
| 3 point | 5 人       | 5 人       |  |  |
| 4 point | 1人        | 3 人       |  |  |
| 合計      | 55 人      | 55 人      |  |  |
| 効果あり    | 34 人(62%) | 40 人(73%) |  |  |
| [表 2]   |           |           |  |  |

[表 2]より, Excel で作成したグラフの 視覚的効果は62%の受講者において確

認できた。また、「確率密度関数」の理解 についても73%の受講者が、理解が深ま ったと回答している。

次に、Q5の感想の代表的なものを紹介 する。

 ①アナログ時計とデジタル時計の例はと てもわかりやすかったです。感動しました。
 ②確率を表すのに積分の考え方が使われ ていることが分かり、驚きました。

③グラフを自分でつくったので,ヒストグ ラムが曲線に近づいていく様子を視覚的 に捉えることができ,イメージしやすかっ たです。

④最後のグラフができたときは,少し感動 しました。

⑤曲線が見えました!!

⑥階級の幅をかなり小さくしたら、グラフ がギザギザになった。なめらかにするには 標本の数を多くしなければならない。 ⑦ヒストグラムをつくるのは楽しかった

ので,何かのデータを考察するときに,ま た自分でやってみたい。

⑧グラフを3個描く(同じ操作)が大変でした。

6. 今後の課題

6. 1. ヒストグラムの作成方法

Excel には「分析ツール」が用意されて いる。それを利用するとヒストグラムの作 成自体は大変容易になるが、ヒストグラム の作成の過程が全く見えなくなる。今回の 実践では、作業過程を確認できるよう FREQUENCY 関数を用いて各階級の度 数を求め、相対度数を棒グラフで描き、棒 の間隔を0にしてヒストグラムを作成し た。どちらの方が、より学習効果が高いか は今後の課題と捉えている。

6.2. 実習時間

本実践の授業時間は90分間であり,時 間的余裕があったので,3つのヒストグラ ム全てを受講者各自で作成してもらった。 時間が十分とれない場合は,クラスを3つ のグループに分けて作業した後,指導者が ファイルをまとめてパワーポイントのス ライドショーで全員に見せる方法なども 考えられる。

引用・参考文献

[1]赤堀克己,2015,統計学における手計算の学習効果について,岐阜数学教育研究,
Vol. 14,7-13
[2]馬場敬之・久池井茂,2003,確率統計,

マセマ出版社